## SISTEMA ALCANTARA: SISTEMA DE INFORMACIÓN Y GESTIÓN ECONÓMICA

Y

### FINANCIERA DE LA JUNTA DE EXTREMADURA

ESCUELA DE ADMINISTRACIÓN PÚBLICA DE EXTREMADURA

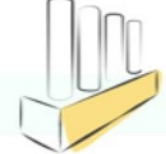

# FORMALIZACIÓN (I)

 Generación de un mandimiento en formalización con el objeto de corregir la imputación extrapresupuestaria de MI de Fianzas

- Proceso consiste en seleccionar el resguardo en cuestión en la tesela de Formalizacion
- Indicar la nueva cuenta extrepresupuestaria y generar un MF
- Sólo se podrán realizar para las cuentas en efectivo o depósitos de expropiaciones
- El MI debe estar contabilizado

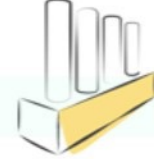

# FORMALIZACIÓN (II)

- No se podrá indicar una cuenta de mayor que no corresponda a la modalidad

-Grabar – Generación de MF preliminar asociado al MI de Fianzas

Tras generación se deberá continuar su tramitación fuera de caja de depósitos en la gestión de un expediente extrapresupuestario.
Si se borra (preliminar) anula (contablemente) un MF de un MI de Fianzas el sistema actualizará el resguardo en la CADE, de modo de dejara de figuarar como formalizado

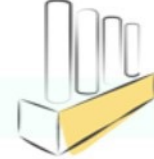

## FORMALIZACION (III)

| Entidad Depositaria:*  | Tipo de Constitución: | Modalidad: | Nº Resguardo:         | Fecha de alta:            |
|------------------------|-----------------------|------------|-----------------------|---------------------------|
| Caja Central           | Garantías             | Efectivo   | ~                     | dd.MM.yyyy - dd.MM.yyyy 🔛 |
| IC Depositante:        | Centro de gestión:    | Cuenta:    | Nº Resguardo Antiguo: |                           |
| [[                     | 2                     | 8          | C                     | 80 V <sub>x</sub>         |
|                        |                       |            |                       |                           |
| Generación MF Generado |                       |            |                       |                           |
|                        |                       |            |                       |                           |

|    | Nº Resguardo | NIF       | Nombre/Razón Social           | Imp. Constituido | Cta. Extrapresupuestaria | Expediente MI o MF |
|----|--------------|-----------|-------------------------------|------------------|--------------------------|--------------------|
| 66 | 2024G000702  | B03970217 | TER_2000038029                | 1.214,00         | 560000010                |                    |
| 69 | 2024G000700  | B06243406 | TER_2000002245                | 509,51           | 560000010                |                    |
| 69 | 2024G000699  | 09174210Q | TER_1000083592 TER_1000083592 | 3.190,00         | 560000010                |                    |

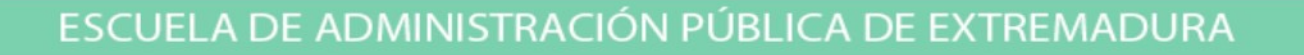

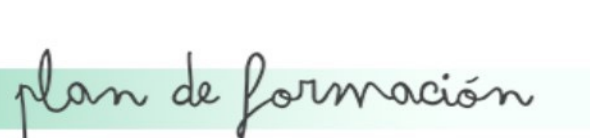

ß

## FORMALIZACIÓN (IV)

| Proceso:<br>Generación MI Fianzas | Paso:<br>MI Contabilizado                               | Paso destino:<br>MF Generado<br>2024G0                      | de Resguardo:<br>00702 |
|-----------------------------------|---------------------------------------------------------|-------------------------------------------------------------|------------------------|
| Datos procesos                    |                                                         |                                                             |                        |
| Cta. Extrapresupuestaria: *       | C                                                       |                                                             |                        |
| Texto Abreviado: *                |                                                         |                                                             |                        |
|                                   |                                                         |                                                             |                        |
| Documentos adjuntos               |                                                         |                                                             |                        |
| (j) Para adjuntar documentos d    | ebe pulsar el botón "+". En el diálogo puede cargar unc | o o más documentos. Los documentos se cargarán cuando pulse | el botón "Procesar"    |
|                                   | No existen archivos. Suelte aquí los                    | s archivos para cargarlos o utilice el botón "Cargar".      |                        |
| mnortes                           |                                                         |                                                             |                        |
| mportes                           |                                                         |                                                             |                        |
|                                   |                                                         | Importe restante                                            |                        |
| Importe Constituido               |                                                         | mporte restante                                             |                        |

### FORMALIZACION (V)

| •                                                          |                                                                                           | Formalización                                                                                                    |                         |
|------------------------------------------------------------|-------------------------------------------------------------------------------------------|----------------------------------------------------------------------------------------------------|-------------------------|
| Proceso:<br>Generación MI Fianzas                          | Paso:<br>MI Contabilizado                                                                 | Paso destino:<br>MF Generado<br>Código de 1<br>2024G0007                                                                                               | Resguardo:<br>702       |
| Datos procesos                                             |                                                                                           |                                                                                                    |                         |
| Cta. Extrapresupuestaria:<br>Texto Abreviado:              |                                                                                           |                                                                                                    |                         |
|                                                            |                                                                                           |                                                                                                    |                         |
| ocumentos adjuntos                                         |                                                                                           |                                                                                                    |                         |
| ocumentos adjuntos<br>(i) Para adjuntar docume             | entos debe pulsar el botón "+". En el diálogo puede carg                                  | r uno o más documentos. Los documentos se cargarán cuando pulse el                                                                                     | botón "Procesar" Añadir |
| ocumentos adjuntos<br>(i) Para adjuntar docume             | entos debe pulsar el botón "+". En el diálogo puede carg<br>No existen archivos. Suelte a | r uno o más documentos. Los documentos se cargarán cuando pulse el<br>juí los archivos para cargarlos o utilice el botón "Cargar".                     | botón "Procesar" Añadir |
| Documentos adjuntos<br>(i) Para adjuntar docume<br>mportes | entos debe pulsar el botón "+". En el diálogo puede carg<br>No existen archivos. Suelte a | r uno o más documentos. Los documentos se cargarán cuando pulse el<br>quí los archivos para cargarlos o utilice el botón "Cargar".                     | botón "Procesar" Añadir |
| Documentos adjuntos                                        | entos debe pulsar el botón "+". En el diálogo puede carg<br>No existen archivos. Suelte a | r uno o más documentos. Los documentos se cargarán cuando pulse el<br>quí los archivos para cargarlos o utilice el botón "Cargar".<br>Importe restante | botón "Procesar" Añadir |

### FORMALIZACION (VI)

| 1.214,00                |                |                                                |       | 1.214,00           |      |                                     |
|-------------------------|----------------|------------------------------------------------|-------|--------------------|------|-------------------------------------|
|                         |                |                                                |       |                    |      |                                     |
| generales               |                |                                                | Dato  | s organizativos    |      |                                     |
| Entidad Depositaria:    | CAJA           |                                                |       | Centro de Gestión: | 2415 | CULTURA, TURISMO, JOVENES Y DEPORTI |
| Tipo de Constitución:   | Garantías      |                                                |       | Sociedad:          | AG00 | Junta de Extremadura                |
| Modalidad:              | Efectivo       |                                                |       |                    |      |                                     |
| Ejercicio:              | 2024           |                                                |       |                    |      |                                     |
| IC Depositante / NIF:   | 2000038029     | B03970217                                      |       |                    |      |                                     |
| lombre o Razón Social:  | TER_2000038029 |                                                |       |                    |      |                                     |
| Tipo Garantía:          | Definitivo     | ~                                              |       |                    |      |                                     |
| a. Extrapresupuestaria: | 560000010      | Mér: Fianza Definitiva<br>Adjudicación Ob y Ss | GA EF |                    |      |                                     |
|                         |                |                                                |       |                    |      |                                     |

ESCUEL

### FORMALIZACION (VII)

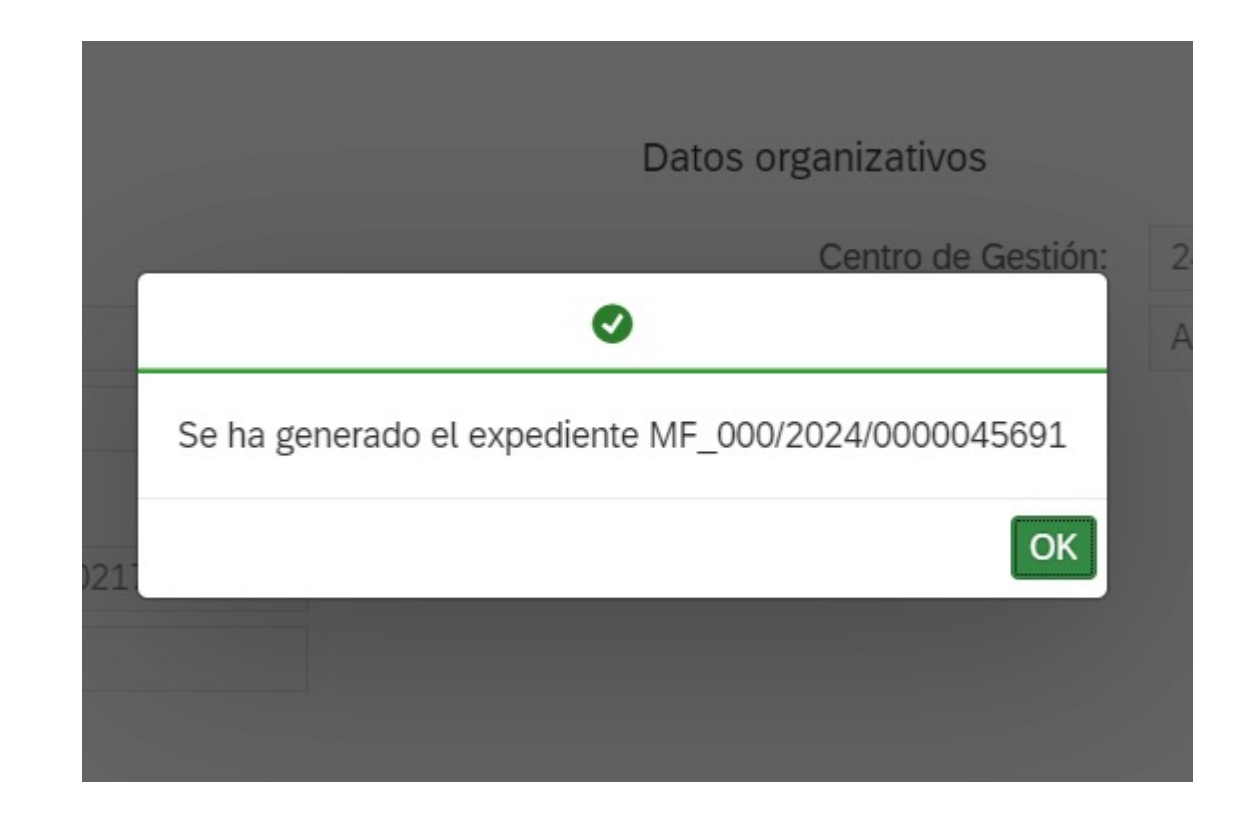

ESCUELA DE ADMINISTRACIÓN PÚBLICA DE EXTREMADURA

### FORMALIZACION IX

| tidad Deposi  | itaria: *    | Tipo de Constitución: | Modalidad:         |            | Nº Resguar | do:      | Fe. Alta Resguare | do:            | Filtro General: |                   |
|---------------|--------------|-----------------------|--------------------|------------|------------|----------|-------------------|----------------|-----------------|-------------------|
| aja Central   | $\sim$       | ~                     |                    | $\sim$     | 2024G000   | 0702     | dd.MM.yyyy - a    | ld.MM 🗰        |                 | $\sim$            |
| Depositante   | 9:           | Expediente MI:        | Código Centro de ( | Gestión:   | Importe:   |          | Nº Resguardo An   | itiguo:        | Nif Garante:    |                   |
|               | C            |                       |                    | C          |            |          |                   |                |                 | C                 |
| Beneficiario: |              |                       |                    |            |            |          |                   |                |                 |                   |
|               | C            |                       |                    |            |            |          |                   |                | 66              | (V <sub>x</sub> ) |
|               |              |                       |                    |            |            |          |                   |                |                 |                   |
|               |              |                       |                    |            |            |          |                   |                |                 | Ē                 |
|               | Nº Resguardo | Tipo de Constitución  | Modalidad          | Tipo de Ga | rantía     | Importe  | IC Depositante    | Nif Depositant | te Estatus      |                   |
| 69            | 2024G000702  | Garantías             | Efectivo           | Definitivo |            | 1.214,00 | 2000038029        | B03970217      | Formalizadas    |                   |
|               |              |                       |                    |            |            |          |                   |                |                 |                   |
|               |              |                       |                    |            |            |          |                   |                |                 |                   |

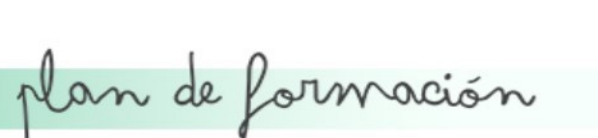

### GESTIÓN DE OTROS INGRESOS (I)

- Gestión de aquellas Fianzas depositadas en la Junta de Extremadura
- Que no están registradas en el sistema.
- Fianzas de Arrendamiento o Papel Fianza
- Actualmente no se reciben nuevas fianzas de este tipo
- Solo se realiza el proceso de devolución de las mismas
- Fianzas realizadas a través de modelo 050 y que no llegan a registrarse en la Caja de Depósitos (devolución se lleva a cabo cuando se Conoce el tercero)

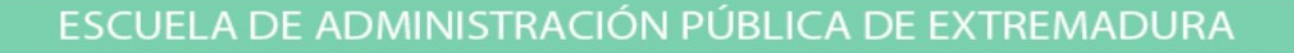

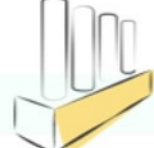

### GESTIÓN DE OTROS INGRESOS (II)

En estos casos: Papel Fianza, Fianza de Arrendamientos etc ... se deben Llevar a cabo los siguiente solución:

- Fianzas de Arrendamiento:
  - Las mismas se encuentran agrupadas en un saldo de migración
  - Necesario devolver: Generar un resguardo con el tipo de constitución "Otros Ingresos" Y "Modalidad de efectivo"
  - En los campos a informar sería los siguientes:

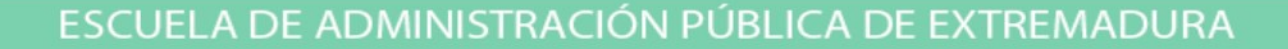

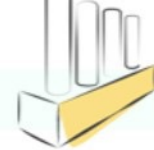

### **GESTION DE OTROS INGRESOS (III)**

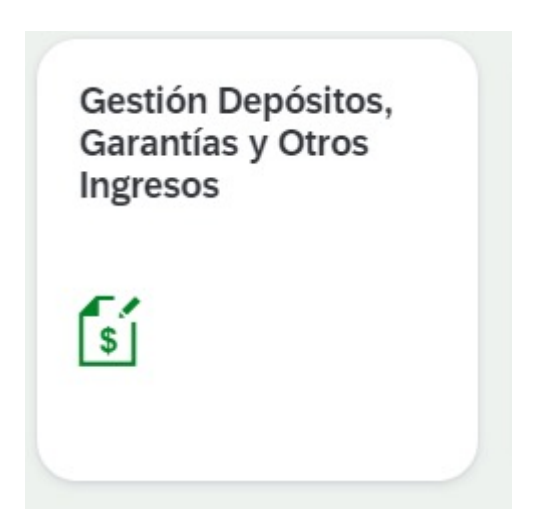

ESCUELA DE ADMINISTRACIÓN PÚBLICA DE EXTREMADURA

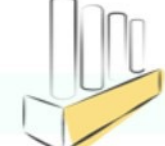

## GESTIÓN DE INGRESOS (IV)

| < Gestión depós       | itos  | Union               | Europea |            |              |                    |               |                |                 | ¢                     |    |
|-----------------------|-------|---------------------|---------|------------|--------------|--------------------|---------------|----------------|-----------------|-----------------------|----|
| Entidad Depositaria:* |       | Tipo de Constitució | n:      | Modalidad: |              | Nº Resguardo:      | Fecha de alta | a:             | IC Depositante: | Nº Resguardo Antiguo: |    |
| Caja Central          | ~     | Otros Ingresos      | ~       | Efectivo   | ~            |                    | dd.MM.yyy     | y - dd.MM 🛗    | <u>ි</u>        |                       |    |
|                       |       |                     |         |            |              |                    |               |                |                 |                       |    |
| Acciones              | Nº Re | esguardo            | Entidad | Тіро С     | onstitución  | Modalidad          | Importe       | IC Depositante | Nombre/Razón So | cial NIF              |    |
|                       |       |                     |         |            |              | No existen registr | os            |                |                 |                       |    |
|                       |       |                     |         |            |              |                    |               |                |                 | Crear depósi          | to |
| ad Depositaria:       |       |                     |         |            | Tipo de Cons | stitución:         |               |                | Modalidad:      |                       |    |
| Central               |       |                     |         | ~          | Otros Ingre  | sos                |               | ~              | Efectivo        |                       |    |
|                       |       |                     |         |            |              |                    |               |                |                 |                       |    |
|                       |       |                     |         |            |              |                    |               |                |                 |                       |    |
|                       |       |                     |         |            |              |                    |               |                |                 |                       | Π  |

### **GESTION DE INGRESOS (V)**

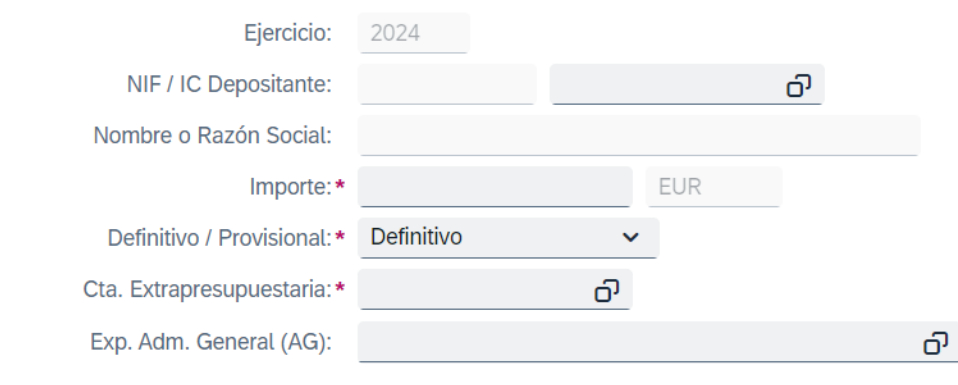

| Centro de Gestión: * | റ |
|----------------------|---|
| Sociedad:            |   |
| Órgano Gestor:       |   |

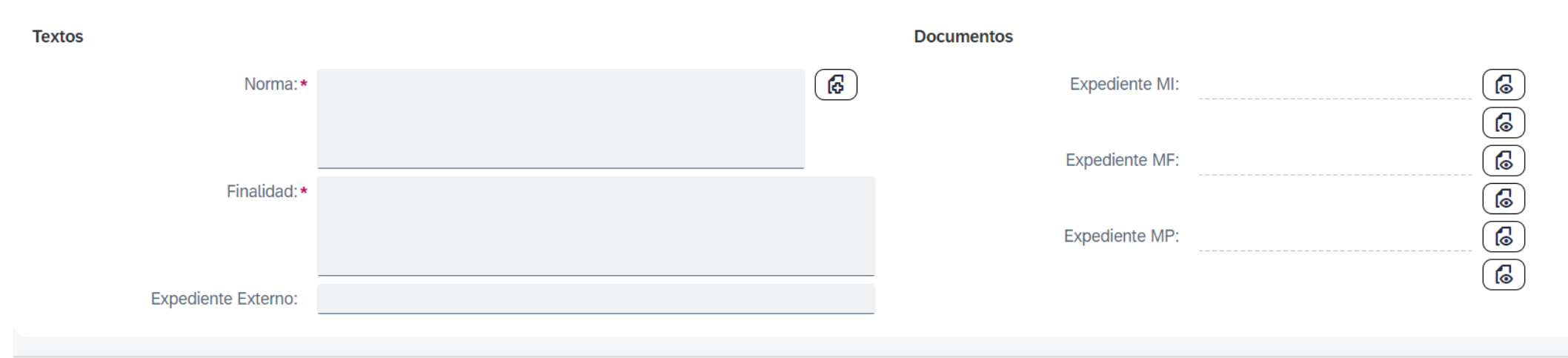

### GESTIÓN DE OTROS INGRESOS (IV)

- En este tipo de Fianzas existe un campo especifico que será de obligado Cumplimentación, nº de documento de Mandamiento de Ingreso (MI)

 Deberá indicarse el MI correspondiente al saldo de migración con la cuenta "Fianzas Pendientes de Formalizar" 560000001

- Una vez creado el Resguardo; Generamos un MF;

- Es necesario reclasificar a una cuenta diferente a la del MI de migración

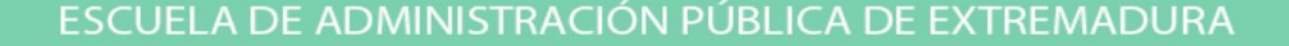

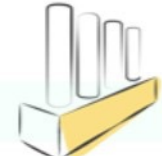

### GESTIÓN DE OTROS INGRESOS (V)

El Proceso de Generacion del MF es similiar al proceso de formalización
 Para trasladar el importe de la fianza dede la cuenta extrapresupuestaria
 Del MI de Migración a la cuenta correcta

| , | Formalización |
|---|---------------|
|   |               |
|   |               |

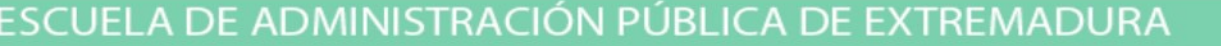

### **GESTION DE OTROS INGRESOS VI**

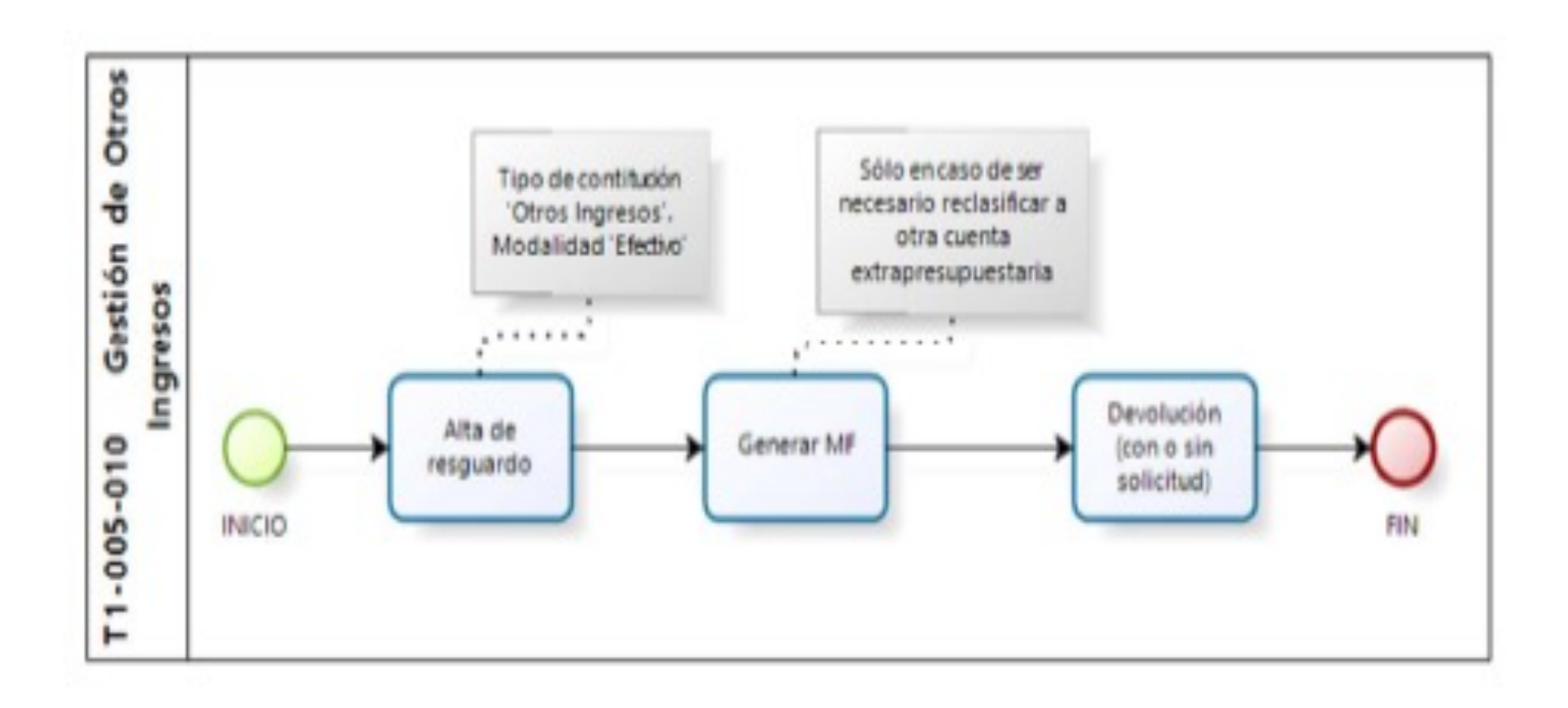

ESCUELA DE ADMINISTRACIÓN PÚBLICA DE EXTREMADURA

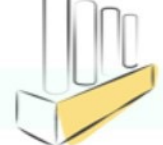

### GESTIÓN DE OTROS INGRESOS VII

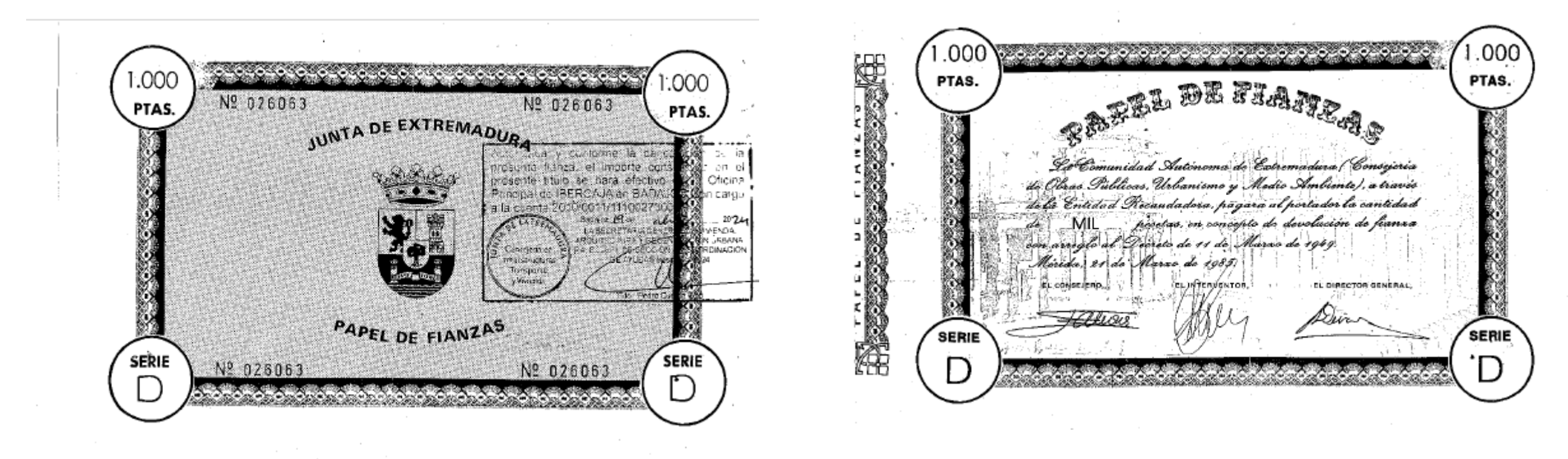

## TRASPASOS (I)

- Procedimiento Similiar a la Formalización
- Generar manualmente desde Aplicación de "Gestión Depósitos, Garantías y Otros ingresos"
- Aplicacion de Traspasos solo aparecerán los resguardos genéricos de *Migración*
- Objetivo Traspasar el saldo del resgurado genérico al resguardo individual
- Realizacion de un MF que traslada el saldo del apunte genérico de migración al nuevo, que funcionará como un documento de MI.

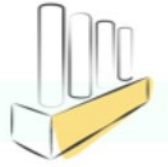

## TRASPASOS (II)

- Tras la creación del resguardo de modo individual se accedera desde la apliación de TRASPASO, y seleccionando el resgaurdo genérico sobre el se va aplicar el traspaso del resgaurdo individual generado

plan de formación

Nº de resguardo: 2019G023425

### **TRASPASOS III**

| ina Contable: 14001                                      | Fecha Contable : 11/12/2019                   |
|----------------------------------------------------------|-----------------------------------------------|
| Dperación: 14001219310833620                             |                                               |
| do : Disponible Tesoreria                                | Procede de : 110619000293912                  |
| Presupuesto : 2019                                       |                                               |
| sión : 11 CONSEJI                                        | ERIA DE SANIDAD Y POLITICAS SOCIALES          |
| de Operación : 2 00 400 0<br>de Expediente: 195P641CA003 | RECONOCIMIENTO DE OBLIGACIONES                |
|                                                          | Operación de Enlace : 14001219310477718       |
| de Aplicaciones: 1                                       |                                               |
| Proy. Gasto :                                            | Nº Exp. Gasto: Cont./Subexp:                  |
| Abono/Certif.:                                           | Tipo Operación :                              |
| )p. Inventario :                                         | Nº R.C.F. : 2019011077257700                  |
| ada Expediente : Euro                                    |                                               |
| to: Pago Factura/s nº: 2317 /B                           | ADAJOZ JULIO 2019 / MANTENIMIENTO ASCENSORES. |
|                                                          | F1=>Ayud                                      |
| Pulse INTRO para continuar.                              |                                               |
| er PFs Texto Ante. Mand.                                 | Rein. Menu pan pan.+ C.Ter C.Exp              |
| PP C.API C.APD C.RCF                                     |                                               |

ESCUELA DE ADMINISTRACIÓN PÚBLICA DE EXTREMADURA

ie.

### **TRASPASOS IV**

CAJA DE DEPÓSITOS CAJA CENTRAL MÉRIDA

| RESGUARDO DE GARANTÍA EN EFECTIVO |                                   |           |      |            |  |
|-----------------------------------|-----------------------------------|-----------|------|------------|--|
| ATOS PERSONALES DEL DEPOSITANTE   |                                   |           |      |            |  |
| I.I.F.                            | Apellidos y Nombre o Razón Social |           |      |            |  |
| 141832478                         | GENERAL ELEVADORES XXI SL         |           |      |            |  |
| ía Pública                        |                                   |           | Núm. | Piso       |  |
| ALLE GODOFREDO ORT                | EGA Y MUÑOZ                       |           | 44   |            |  |
| ocalidad                          |                                   | Provincia |      | Cod. Post. |  |
| IADAJOZ                           |                                   | BADAJOZ   |      | 06011      |  |

### DATOS DE LA GARANTÍA

| Centro de Gestión o Disponente                                                                                                    |                              |                  |  |  |
|----------------------------------------------------------------------------------------------------|------------------------------|------------------|--|--|
| 2411 - SALUD Y SERVICIOS SOCIALES                                                                                                    |                              |                  |  |  |
| Fianza Provisional / Definitiva                                                                                                    | Nº Expediente                |                  |  |  |
| DEFINITIVO                                                                                                    |                              |                  |  |  |
| Norma y artículo que imponen la obligación                                                                                                    | de constituir esta garantía  |                  |  |  |
| Artículo 107 de la Ley 9/2017 de 8 de noviembre, de C                                                                                                    | Contratos del Sector Público |                  |  |  |
| Finalidad                                                                                                    |                              |                  |  |  |
| Pago Factura Nº 2317 Badajoz Julio 2019 Mantenimie                                                                                                    | nto de Ascensores Lote 1     |                  |  |  |
| Importe en letra                                                                                                    |                              | Importe en cifra |  |  |
| MIL CUATROCIENTOS NOVENTA Y TRES EUROS CON SIETE CÊNTIMOS 1.493,07                                                                                                    |                              |                  |  |  |
| Los datos personales del presente Resguardo serán incorporados y tratados en el fichero de Caja de Depósitos, y no serán cedidos. El<br>responsable del fichero es la Secretaría General de Presupuestos y Financiación, y ante ella podrá ejercer los derechos de acceso,<br>rectificación, cancelación y oposición, de acuerdo con el artículo 5 de la Ley Orgánica 15/1999, de 13 de diciembre, de protección de<br>datos de carácter personal. |                              |                  |  |  |
| Fecha de expedición                                                                                                    | 09/04/2024                   |                  |  |  |

plan de formación

### **TRASPASOS V**

Consejería de Hacienda y Administración Pública Secretaría General de Presupuestos y Financiación JUNTA DE EXTREMADURA

Paseo de Roma 06800 Mérida Teléfono: 924 00 63 53 http://www.juntaex.es

### RESGURADOS GENERADOS 2024G000724 Y 2024G000723

En el inicio de 2020 se realizaron las migraciones pertinentes para el inicio del ejercicio del ejercicio contable en el Sistema Financiero Contable ALCANTARA. Entre las partidas migradas se encuentran las de fianzas, que ha tenido un tratamiento específico debido a su singularidad.

Así se migro individualmente las cantidades depositadas correspondientes a terceros depositantes que el Sistema de Alcántara estaban registrados, emitiéndose los correspondientes Resguardos. En los casos en los que el tercero no se encontraba registrado, se migro un importe total sin desglosar.

Por ello, cada una de las anotaciones en la cuenta mayor, tienen su reflejo en el módulo de la Caja de Depósitos (CADE), emitiéndose un Resguardo para cada uno, incluido el importe sin desglosar que contiene el saldo de migración no individualizado.

Posteriormente a medida que se conozcan y registren los datos individuales del saldo migrado global, se irán emitiendo Resguardos de Depósitos que minorarán tanto la cuenta de mayor como el Resguardo inicial. Para que estos Resguardos puedan tramitarse, es necesario que se les asocie una partida que recoja el ingreso y para ello se realizarán documentos MF\_000. El asiento del documento MF\_000 abonará y cargará en la misma cuenta de mayor, con el objeto de proceder al desglose de la partida que se incorpora al Resguardo que se genera.

En el caso que nos ocupa y con respecto a los resguardos generados 2024G000723 y 2024G000724, correspondientes a retención en precios llevadas a cabo en las operaciones 14001219310833620 y 14001219310829000, contabilizadas en SICAEX en fecha 11 de Noviembre y 2 de Diciembre de 2019, en concepto de: "Pago de Facturas 2317 Badajoz Julio 2019/ Mantemiento de Ascensores" y "Pago de Factura 2448 Repaccion y Mantenimiento Ascensores Centrols Sepad Rov Caceres/2019 Lote 2", respectivamente y de los que no existe resguardo emitido para haber sido migrado indivualmente, se ha comprobado que con respecto a los mismos ( importes retenidos: 1.493,07  $\in$  (2024000723) y 518,85  $\in$  (2024G000724)), no se procedido a devolver al tercero que solicita las citados importes retenidos, estando los mismos incluidos en el saldo migrado y recogido en el resguardo 2019G023425.

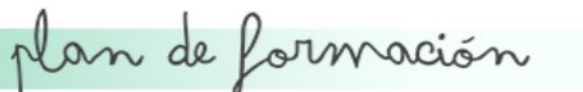

### GARANTIAS COMPLEMENTARIAS

- Son garantías complementarias de garantías ya existentes por aumento del importe
- Modalidad Fianza
- Creacion se heredaran los mismos datos de la garantía inicial
- Importe de la nueva garantía superior a la garantía inicial
- Antes de grabar modificación de los datos entre ellos el importe
- Garantía complementaria nuevo numero de resgurado
- Generación de MI de Fianzas
- NO USO.

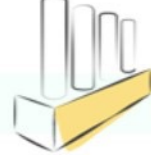

### TASACIONES PERICIALES CONTRADICTORIAS

 Las Tasaciones Periciales se inciaran con la tramitación del resguardo desde la Tesela

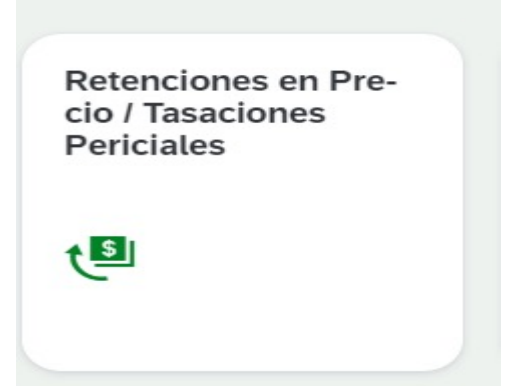

- Solo aparecerán los resguardos de la entidad CAJA, tipo de constitución: DEPÓSITOS y modalidad: Tasación JuntaExç
- Inicio de trámite creación de resguardo desde la aplicación "Gestión de Depósitos, Garantías y otros Ingresos"

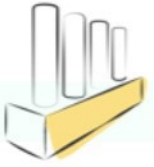

plan de formación

### TASACIONES PERICIALES CONTRADICTORIAS (II)

• El sistema trae relleno por defecto la cuenta extrepresupuestaria

| <                                    |                         |                |
|--------------------------------------|-------------------------|----------------|
| Entidad Depositaria:<br>Caja Central | Tipo de Constitución:   | Modalidad:     |
| പ്രവേദം.                             | 2027                    |                |
| IC Depositante:                      | <u>ع</u>                | Sociedad:      |
| o Razón Social:                      |                         | Órgano Gestor: |
| Importe:*                            | EUR                     |                |
| vo / Provisional:*                   | Definitivo $\checkmark$ |                |
| presupuestaria:                      | 5610700040              |                |
| 1. General (AG):                     |                         |                |
| guardo Original:                     |                         |                |
| e Resg. Origen:                      |                         |                |

ESCUELA DE ADMINISTRACIÓN PÚBLICA DE EXTREMADURA

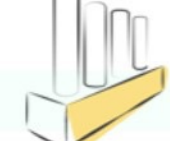

### TASACIONES PERICIALES CONTRADICTORIAS (III)

• Una vez rellenados los datos del resguardo le daremos a crear

| Ejercicia: 2024 Centro de Gestión: C   NIF / IC Depositante: 000069620 100000010 C   Nombre o Razón Sociat: TEF_1000000010 TER_1000000010   Importe: 1.000,00 EUR   Definitivo / Provisionat: Definitivo   Cta. Extrapresupuestaria: 5610700040   Exp. Adm. General (AG): C   Importe Resg. Origen: C   Textos  Textos Textos  Textos  Textos  Textos  Textos  Textos  Textos  Textos  Textos                                              | Datos generales            |                   |                      |                   |         | Datos organiz | ativos               |   |       |     |
|----------------------------------------------------------------------------------------------------|----------------------------|-------------------|----------------------|-------------------|---------|---------------|----------------------|---|-------|-----|
| NIF / IC Depositante: 0000069620 100000010 C   Nombre o Razón Social: TER_1000000010 TER_100000010 Organo Gestor:   Importe:* 1000,00 EUR   Definitivo / Provisional:* Definitivo   Cta. Extrapresupuestaria: 5510700040   Exp. Adm. General (AG): C   Importe Resg. Origen: C   Textos Documentos  Textos Introducio 135.3 de la Ley 58/2003, de 17 de diciembre, General Tributaria.  Tiputaria.  Tiputa | Ejercicio:                 | 2024              |                      |                   |         |               | Centro de Gestión: * | C |       |     |
| Nombre o Razón Social: TER_1000000010 TER_100000001   Importe: 1.000,00   EUR   Definitivo   Cta. Extrapresupuestaria:   5510700040   Exp. Adm. General (AG):   Importe Resg. Origen:   Textos    Textos   Documentos     Norma:   Artículo 135.3 de la Ley 58/2003, de 17 de diciembre, General   Tibutaria.   Importe M::   Expediente MI:   Expediente MF:   Doc. FI MI:   Expediente MF:   Expediente MF:   Expediente MF:   Doc. FI MF:   Expediente MF:   Expediente MF:   Expediente MF:   Expediente MF:   Doc. FI MF:   Expediente MF:                                                                                                    | NIF / IC Depositante:      | 00006962Q         | 100000010            | C                 |         |               | Sociedad:            |   |       |     |
| Importe:* 1.000,00 EUR<br>Definitivo / Provisional:* Definitivo<br>Cta. Extrapresupuestaria: 5610700040<br>Exp. Adm. General (AG):<br>N° Resguardo Original:<br>Importe Resg. Origen:<br>Textos Documentos<br>Textos Interventional:* Artículo 135.3 de la Ley 58/2003, de 17 de diciembre, General<br>Tibutaria.<br>Finalidat:* ggg pruebas                                                                                                    | Nombre o Razón Social:     | TER_10000001      | 0 TER_100000010      |                   |         |               | Órgano Gestor:       |   |       |     |
| Definitivo / Provisional: * Definitivo<br>Cta. Extrapresupuestaria: 5610700040<br>Exp. Adm. General (AG):<br>Importe Resg. Origen:<br>Importe Resg. Origen:<br>Textos Documentos<br>Textos Interventional Artículo 135.3 de la Ley 58/2003, de 17 de diciembre, General<br>Tributaria.<br>Finalidad: * tgg pruebas                                                                                                    | Importe:*                  | 1.000,00          | EUR                  |                   |         |               |                      |   |       |     |
| Cta. Extrapresupuestaria: 5610700040   Exp. Adm. General (AG): C   N° Resguardo Origina: Importe Resg. Origen:   Importe Resg. Origen: Documentos   Textos   Artículo 135.3 de la Ley 58/2003, de 17 de diciembre, General   Tributaria.   Doc. Fl MI:   Expediente MI:   Expediente MI:                                                                                                    | Definitivo / Provisional:* | Definitivo        | $\sim$               |                   |         |               |                      |   |       |     |
| Exp. Adm. General (AG):   N° Resguardo Original:   Importe Resg. Origen:                                                                                                    | Cta. Extrapresupuestaria:  | 5610700040        |                      |                   |         |               |                      |   |       |     |
| N° Resguardo Original:   Importe Resg. Origen:                                                                                                    | Exp. Adm. General (AG):    |                   |                      |                   | C       |               |                      |   |       |     |
| Importe Resg. Origen:<br>Textos Documentos          Norma:*       Artículo 135.3 de la Ley 58/2003, de 17 de diciembre, General Tributaria.       Expediente MI:       Doc. FI MI:         Expediente MI:       Doc. FI MI:       Doc. FI MI:       Doc. FI MI:         Finalidad:*       tgc pruebas       Doc. FI MF:       Doc. FI MF:                                                                                                    | Nº Resguardo Original:     |                   |                      |                   |         |               |                      |   |       |     |
| Textos Documentos     Norma:* Artículo 135.3 de la Ley 58/2003, de 17 de diciembre, General Tributaria.     Image: Tributaria.     Doc. Fl MI:     Expediente MF:     Doc. Fl MF:     Tinalidad:*     Tinalidad:*     Tinalidad:*     Tinalidad:*     Doc. Fl MF:     Doc. Fl MF:     Doc. Fl MF:     Doc. Fl MF:     Doc. Fl MF:     Tinalidad:*     Tinalidad:*                                                                                                    | Importe Resg. Origen:      |                   |                      |                   |         |               |                      |   |       |     |
| Textos     Norma:*     Artículo 135.3 de la Ley 58/2003, de 17 de diciembre, General Tributaria.     Doc. FI MI:     Doc. FI MI:     Expediente MF:     Expediente MF:     Doc. FI MI:     Expediente MF:     Doc. FI MI:     Expediente MF:     Doc. FI MI:     Expediente MF:     Doc. FI MI:     Expediente MF:     Doc. FI MI:     Expediente MF:     Doc. FI MI:     Expediente MF:     Doc. FI MI:     Expediente MF:     Doc. FI MI:     Doc. FI MI:     Expediente MF:     Doc. FI MI:     Doc. FI MI:     Doc. FI MI:     Doc. FI MI:     Doc. FI MI:     Doc. FI MI:     Doc. FI MI:     Doc. FI MI:     Doc. FI MI:     Doc. FI MI:     Doc. FI MI:     Doc. FI MI:     Doc. FI MI:     Doc. FI MI:     Doc. FI MI:     Doc. FI MI:     Doc. FI MI:           Doc. FI MI:         Doc. FI MI:             D                                                                                                    |                            |                   |                      |                   |         |               |                      |   |       |     |
| Norma:*       Artículo 135.3 de la Ley 58/2003, de 17 de diciembre, General Tributaria.       Expediente MI:       Doc. FI MI:         Doc. FI MI:       Expediente MF:       Doc. FI MF:       Doc. FI MF:         Finalidad:*       toc pruebas       Doc. FI MF:       Expediente MP:                                                                                                    | Textos                     |                   |                      |                   |         | Documentos    |                      |   |       |     |
| Tributaria.   Doc. FI MI:   Expediente MF:   Doc. FI MF:   Doc. FI MF:   Expediente MP:   Expediente MP:                                                                                                    | Norma:*                    | Artículo 135.3 de | la Ley 58/2003, de 1 | 7 de diciembre, G | General |               | Expediente MI:       |   |       |     |
| Finalidad:* Expediente MF:   Doc. FI MF:   Doc. FI MF:   Expediente MP:                                                                                                    |                            | Tributaria.       |                      |                   |         |               | Doc. FI MI:          |   |       |     |
| Finalidad:*       tpc pruebas       Doc. FI MF:         Expediente MP:       Ción                                                                                                    |                            |                   |                      |                   |         |               | Expediente MF:       |   |       | Non |
| Expediente MP:                                                                                                    | Finalidad:*                | tpc pruebas       |                      |                   |         |               | Doc. FI MF:          |   | OCIÓN |     |
|                                                                                                    |                            |                   |                      |                   |         |               | Expediente MP:       |   |       |     |

### TASACIONES PERICIALES CONTRADICTORIAS (IV)

• Una vez creado el resguardo

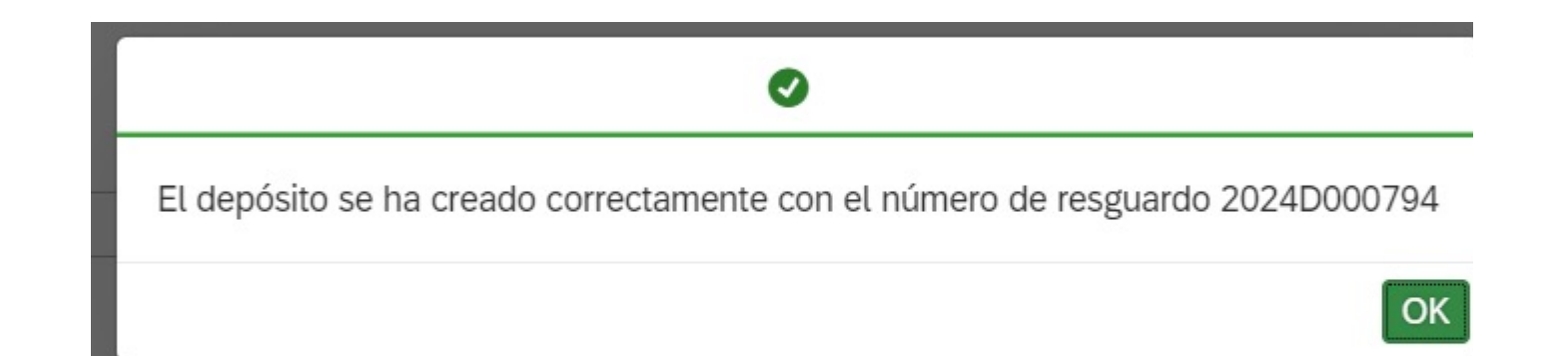

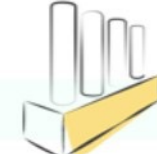

### TASACIONES PERICIALES CONTRADICTORIAS (IV)

 Un vez creado consulada la aplicación "Tasaciones Periciales"; se enlistarán todos los resguardos susceptibles de iniciar las tasaciones periciales. Selección del Resguardo y Avance

- En este paso se podrá adjuntar la documentación necesaria
- Tras adjuntar la documentacion necesaria se procesara la generación del expediente MF\_000

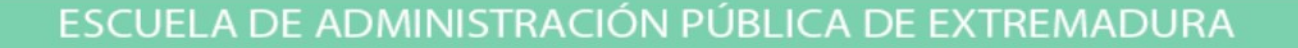

### TASACIONES PERICIALES CONTRADICTORIAS (V)

| ntidad Depositaria: *  |                   | Tipo de Constitución:    |              | Modalidad:            | Nº Resguardo: | Fecha de alta:            |
|------------------------|-------------------|--------------------------|--------------|-----------------------|---------------|---------------------------|
| Caja Central           | $\sim$            | Depósitos                | $\checkmark$ | Tasación JuntaEx 🗸    |               | dd.MM.yyyy - dd.MM.yyyy 🔛 |
| Depositante:           |                   | Centro de gestión:       |              | Nº Resguardo Antiguo: |               |                           |
|                        | C                 |                          | C            |                       |               | 66 🗸                      |
| Tasaciones a Seneració | ) <sup>8</sup> »» | MF Generado MF Contabili |              |                       |               |                           |

ſ

plan de formación

|     | Nº Resguardo | NIF       | Nombre/Razón Social           | Imp. Constituido | Cta. Extrapresupuestaria | Expediente MI o MF |
|-----|--------------|-----------|-------------------------------|------------------|--------------------------|--------------------|
| 63  | 2024D000794  | 00006962Q | TER_100000010 TER_100000010   | 1.000,00         | 5610700040               |                    |
| 69  | 2019D018324  | 33989132P | TER_1000113051 TER_1000113051 | 417,60           | 5610700040               |                    |
| 69  | 2019D018314  | F06306237 | TER_2000012612                | 240,00           | 5610700040               |                    |
| (1) | 2010001020/  | 088400331 | TED 10000111/0 TED 10000111/0 | 572 27           | 5610700040               |                    |

### TASACIONES PERICIALES CONTRADICTORIAS (VI)

 Una vez contabilizado el expediente MF\_000; pasará el resgurado automáticamente al TAB MF Contabilizado

| ✓ |    | Nº Resguardo | NIF       | Nombre/Razón Social | Imp. Constituido | Cta. Extrapresupuestaria | Expediente MI o MF     |
|---|----|--------------|-----------|---------------------|------------------|--------------------------|------------------------|
|   | 69 | 2023D004083  | S0611001I | TER_2000017994      | 491,26           | 5610700040               | MF_000/2024/0000045544 |

plan de formación

### TASACIONES PERICIALES CONTRADICTORIAS (VII)

| idad Depositaria: *     | Tipo de Constitución:    | Modalidad:              | Nº Resguardo: | Fecha de alta:          |
|-------------------------|--------------------------|-------------------------|---------------|-------------------------|
| aja Central 🗸 🗸         | Depósitos $\lor$         | Tasación JuntaEx $\sim$ |               | dd.MM.yyyy - dd.MM.yyyy |
| Depositante:            | Centro de gestión:       | Nº Resguardo Antiguo:   |               |                         |
| 9                       | C                        |                         |               | 80 🕅                    |
| Tasaciones a Generación | MF Generado MF Contabili |                         |               |                         |

|    |              |           |                               |                  |                          | Ē                      |
|----|--------------|-----------|-------------------------------|------------------|--------------------------|------------------------|
|    | Nº Resguardo | NIF       | Nombre/Razón Social           | Imp. Constituido | Cta. Extrapresupuestaria | Expediente MI o MF     |
| 69 | 2024D000794  | 00006962Q | TER_1000000010 TER_1000000010 | 1.000,00         | 5610700040               | MF_000/2024/0000045692 |

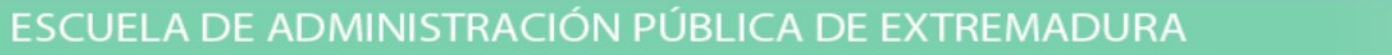

## CANCELACIÓN DE LA TASACIÓN (I)

• La Cancelación de la Tasación la iniciaran los centros de gestión desde la aplicación "Cancelación de la Tasación". En esta aplicación solo aparecerán los resguardos de la entidad Caja, tipo de tasación constitución: Depositos, modalidad: Tasaciones Juntaex.

Cancelación de la

ĥ

plan de formación

Al ingresar en la aplicación siempre será necesario informar la Entidad Depositaria, Tipo de Deposito y Tipo de Modalidad, apareciendo los resguardos susceptibles de iniciar la cancelación de la tasación. Los centros gestores solo tendrán acceso al primer TAB "Tasaciones CEGE". Seleccionaran el resguardo y avanzaran.

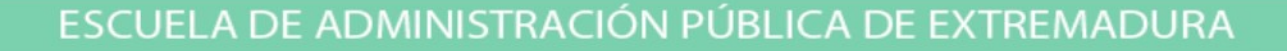

## CANCELACIÓN DE LA TASACION (II)

| Entidad Depositaria: *                                                                                                    | Tipo de Constitución: | Modalidad:            | Nº Resguardo: | Fecha de alta:          |
|----------------------------------------------------------------------------------------------------|-----------------------|-----------------------|---------------|-------------------------|
| Caja Central 🗸                                                                                                    | Depósitos             | / Tasación JuntaEx    | ✓             | dd.MM.yyyy - dd.MM.yyyy |
| IC Depositante:                                                                                                    | Centro de gestión:    | Nº Resguardo Antiguo: |               |                         |
| C                                                                                                    |                       | 7                     |               | 80 V <sub>×</sub>       |
|                                                                                                    |                       |                       |               |                         |
| Tasaciones Since the second second secon | MF Barrado MF Barrado |                       |               |                         |

|    | Nº Resguardo | NIF       | Nombre/Razón Social         | Imp. Constituido | Cta. Extrapresupuestaria | Expediente MI o MF     |
|----|--------------|-----------|-----------------------------|------------------|--------------------------|------------------------|
| 69 | 2024D000794  | 00006962Q | TER_100000010 TER_100000010 | 1.000,00         | 5610700040               | MF_000/2024/0000045692 |

 Se adjuntara la documentación necesaria para que se lleve a cabo la cancelación de la tasación en la Tesoreria.

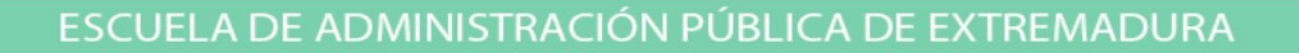

### CANCELACIÓN DE LA TASACION (III)

| ocumentos adjuntos         |              |                                      |                                                            |             |                                     |
|----------------------------|--------------|--------------------------------------|------------------------------------------------------------|-------------|-------------------------------------|
| (i) Para adjuntar document | tos debe pul | lsar el botón "+". En el diálogo pue | ede cargar uno o más documentos. Los documentos se c       | argarán cua | ndo pulse el botón "Procesar" Añadi |
|                            |              | No existen archivos.                 | Suelte aquí los archivos para cargarlos o utilice el botón | "Cargar".   |                                     |
|                            |              |                                      |                                                            |             |                                     |
| nportes                    |              |                                      |                                                            |             |                                     |
| Importe Constituido        |              |                                      | Importe restante                                           |             |                                     |
| 1.000,00                   |              |                                      | 1.000,00                                                   |             |                                     |
|                            |              |                                      |                                                            |             |                                     |
| atos generales             |              |                                      | Datos organizativos                                        |             |                                     |
| Entidad Depositaria:       | CAJA         | Caja Central                         | Centro de Gestión:                                         | 2010        | HACIENDA Y ADMINISTRACIÓN PÚBLICA   |
| Tipo de Constitución:      | Depósitos    | 5                                    | Sociedad:                                                  | AG00        | Junta de Extremadura                |
| Modalidad:                 | Tasación .   | JuntaEx                              |                                                            |             |                                     |
| Ejercicio:                 | 2024         |                                      |                                                            |             |                                     |
| IC Depositante / NIF:      | 1000000      | 010 00006962Q                        |                                                            |             |                                     |
| I                          |              |                                      |                                                            |             |                                     |

ESCUELA DE ADMINISTRACIÓN PÚBLICA DE EXTREMADURA

## CANCELACIÓN DE LA TASACIÓN(III)

- Una vez avanzada la documentación y revisada por la Tesoreria.(si se considera erróena se devolverá al CEGE).
- Si la documentación es correcta la tesorería avanzará el resgurado para deshacer el Barrado del MF origen.
- Contablemente se adiverte que las cuentas que intervienen son las siguientes:
  - 5610700040: MER: DE EF TASAC PER
  - 449000020: DEUDORES TASACIONES
- Una vez contabilizado el expediente MF\_000// pasará el resguardo automáticamente al TAB MF Barrado contabilizado

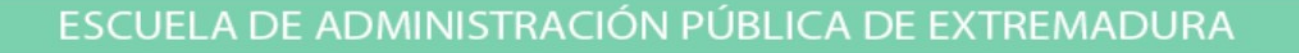

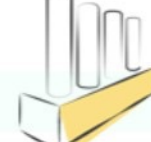

## CANCELACIÓN DE LA TASACIÓN (IV)

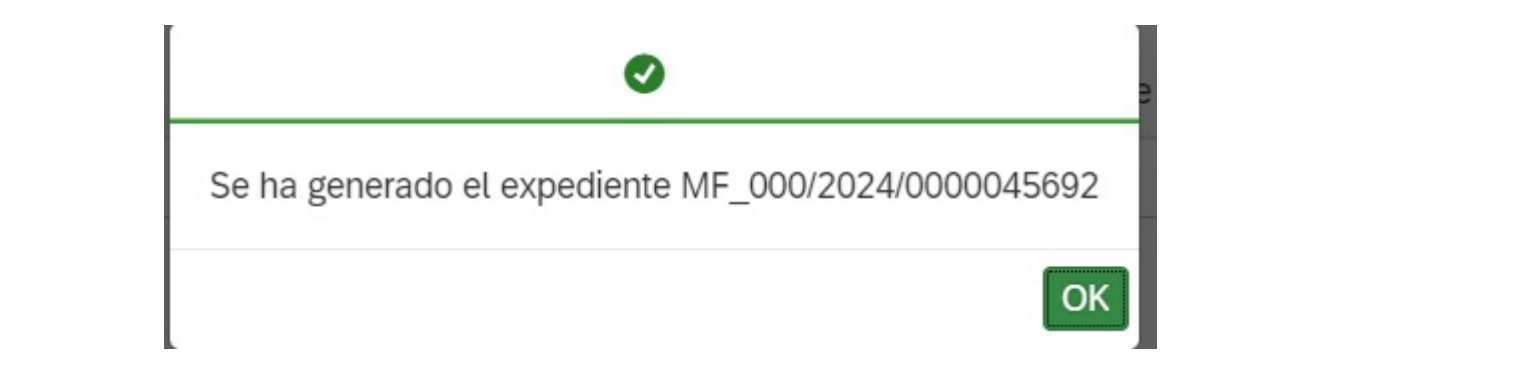

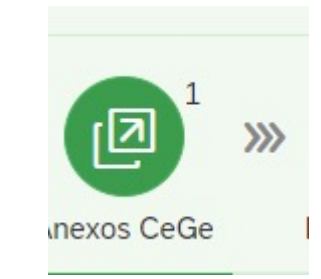

| OCESO.                    | Paso:       | Paso destino: |        | Código de Resguardo: |
|---------------------------|-------------|---------------|--------|----------------------|
| ancelación de la Tasación | Anexos CeGe | Anexos CeGe   | $\sim$ | 2024D000794          |
|                           |             |               |        |                      |

| raso destino.      |        |
|--------------------|--------|
| MF Barrado Generar | $\sim$ |

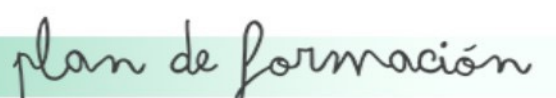

## CANCELACIÓN DE LA TASACIÓN (V)

| <                         |                             | Cancelación de la Tasación |      |                                   |
|---------------------------|-----------------------------|----------------------------|------|-----------------------------------|
|                           |                             |                            |      |                                   |
| Datos generales           |                             | Datos organizativos        |      |                                   |
| Entidad Depositaria:      | CAJA Caja Central           | Centro de Gestión:         | 2010 | HACIENDA Y ADMINISTRACIÓN PÚBLICA |
| Tipo de Constitución:     | Depósitos                   | Sociedad:                  | AG00 | Junta de Extremadura              |
| Modalidad:                | Tasación JuntaEx            |                            |      |                                   |
| Ejercicio:                | 2024                        |                            |      |                                   |
| IC Depositante / NIF:     | 100000010 00006962Q         |                            |      |                                   |
| Nombre o Razón Social:    | TER_100000010 TER_100000010 |                            |      |                                   |
| Importe:                  | 1.000,00 EUR                |                            |      |                                   |
| Cod. Tipo Depósito:       | Definitivo 🗸                |                            |      |                                   |
| Cta. Extrapresupuestaria: | 5610700040                  |                            |      |                                   |
|                           |                             |                            |      |                                   |
| Documentos                |                             |                            |      |                                   |
| Expediente MI:            | MF_000/2024/0000045692      |                            |      |                                   |
| Expedientes SAP:          | MF_000/2024/0000045692      |                            |      |                                   |
|                           |                             |                            |      |                                   |
|                           |                             |                            |      |                                   |
| DE ADMINISTRACI           | ÓN PÚBLICA DE EXTREMAL      | DURA                       | plan | de formación                      |
|                           |                             |                            |      |                                   |

### CANCELACION DE TASCIÓN (VI)

| ntidad Depositaria:*  | Tipo de Constitución: | Modalidad:            | Nº Resguardo: | Fecha de alta:       | IC Depositante:   |
|-----------------------|-----------------------|-----------------------|---------------|----------------------|-------------------|
| Caja Central 🗸 🗸      | Depósitos 🗸           | Tasación JuntaEx 🗸 🗸  |               | dd.MM.yyyy - dd.MM 🗰 | C                 |
| entro de gestión:     | Nº Resguardo Antiguo: |                       |               |                      | 88 V <sub>x</sub> |
| Tasaciones Anexos CeG | MF Barrado MF Barrad  | ) <sup>24</sup><br>Io |               |                      |                   |

ß

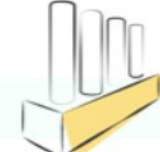

## CANCELACIÓN DE TASACIÓN (VII)

| <                      |                       | Cancelación de la     | Tasación      | ©                       |
|------------------------|-----------------------|-----------------------|---------------|-------------------------|
| Entidad Depositaria: * | Tipo de Constitución: | Modalidad:            | Nº Resguardo: | Fecha de alta:          |
| Caja Central 🗸 🗸       | Depósitos             | ✓ Tasación JuntaEx    | ~             | dd.MM.yyyy - dd.MM.yyyy |
| IC Depositante:        | Centro de gestión:    | Nº Resguardo Antiguo: |               |                         |
| 6                      | ]                     | C                     |               | 60 V <sub>x</sub>       |
| Tasaciones Anexos CeGe | WF Barrado MF Barrado |                       |               |                         |
|                        |                       |                       |               | ſ.                      |

|   |     | Nº Resguardo | NIF       | Nombre/Razón Social         | Imp. Constituido | Cta. Extrapresupuestaria | Expediente MI o MF      |
|---|-----|--------------|-----------|-----------------------------|------------------|--------------------------|-------------------------|
|   | 6-3 | 2024D000794  | 00006962Q | TER_100000010 TER_100000010 | 1.000,00         | 5610700040               | MF_000//2024/0000045693 |
|   | 6-9 | 2024D000103  | S0611001I | TER_2000017994              | 441,65           | 5610700040               | MF_000//2024/0000040578 |
| _ |     |              |           |                             |                  |                          |                         |

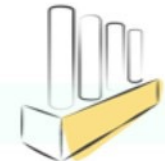

plan de formación

## GESTIÓN DE RETENCIÓN EN PRECIO

- Los resguardos de garantías por retención en precio se generarán a partir de los documentos de pago de operaciones con descuento por retención en precio. Estas operaciones son PRESUPUESTARIAS
- El apunte de retención en los documentos de pago representa el MI de este tipo de garantías
- Para este tipo de garantías el MI es previo a la generación del resguardo. Al crear los resguardos el documento de pago a partir del cual se creó el resguardo quedará relacionado con el mismo

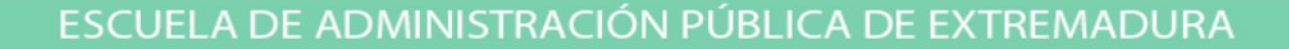

## GESTION DE RETENCIÓN EN PRECIO(II)

- Desde la Aplicación "Gestión de Depósitos, Garantías y Otros Ingresos" se tendrá la opción de imprimir un formulario de cada resguardo para entregar al Centro Gestor.
- La creación de los depósitos relacionados con las retenciones en precio se realizará desde "Gestión de Depósitos, Garantías y Otros Ingresos", indicando la entidad depositaria, el tipo de constitución y la modalidad

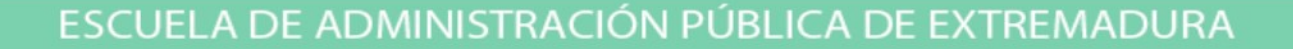

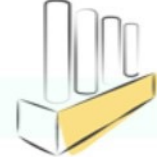

## GESTION DE RETENCIÓN EN PRECIO(III)

COPIAR IMAGEN

| Caja Central () (Garantias () (Retor                                   | endên ek Prede                        |
|------------------------------------------------------------------------|---------------------------------------|
| Detes gener.                                                           |                                       |
|                                                                        |                                       |
| latos generales Datos organizativos                                    |                                       |
| Ejeridado: 2022 **Centro de Gestión:                                   | 6                                     |
| NF/IC Depositante: 09205100/ 1000088672 Sociedad: /                    | AGOO Junte de Extremedure             |
| Nombre o Rezón Sociel: NOISES MEDINA RÁVON Órg. Gestor:                | 13001 SECRETÁRÍA GENERÁL DE EDUCACIÓN |
| Importe: 667,10 BUR                                                    | EMPLED                                |
| *Definitivo / Provisional: Definitivo 👳                                |                                       |
| Cts. Echapresuppentaria: 5000300010                                    |                                       |
| Exp. Adm. General (AG): MP_005/202210000092419 [2                      |                                       |
| Textos Documentos                                                      |                                       |
| *Norma: Anticulo 107 de la Ley 9/2017 de 6 de noviembre.               | 6                                     |
| de Contratos del Sector Público Doc. Fi Retención: (                   | 5000577848 <b>1</b>                   |
| Expediente MF:                                                         | G                                     |
| *Finalkisd: PAGO FACT. ENERO-JUNIO 2021 TRANSPORTE ESCOLAR Doc. FI MF: | 6                                     |
| EX AM-01-2016/13* Expedience MP:                                       | 6                                     |
| Doc. FI MP:                                                            | 19                                    |
| Expediente Externo                                                     |                                       |
|                                                                        |                                       |
|                                                                        |                                       |

• El campo que habrá que rellenar es el centro de gestión

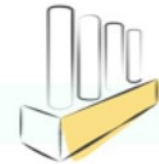

### GESTION DE RETENCIÓN EN PRECIO(IV)

• FLUJO DE GESTION DE RETENCIÓN DE PRECIO

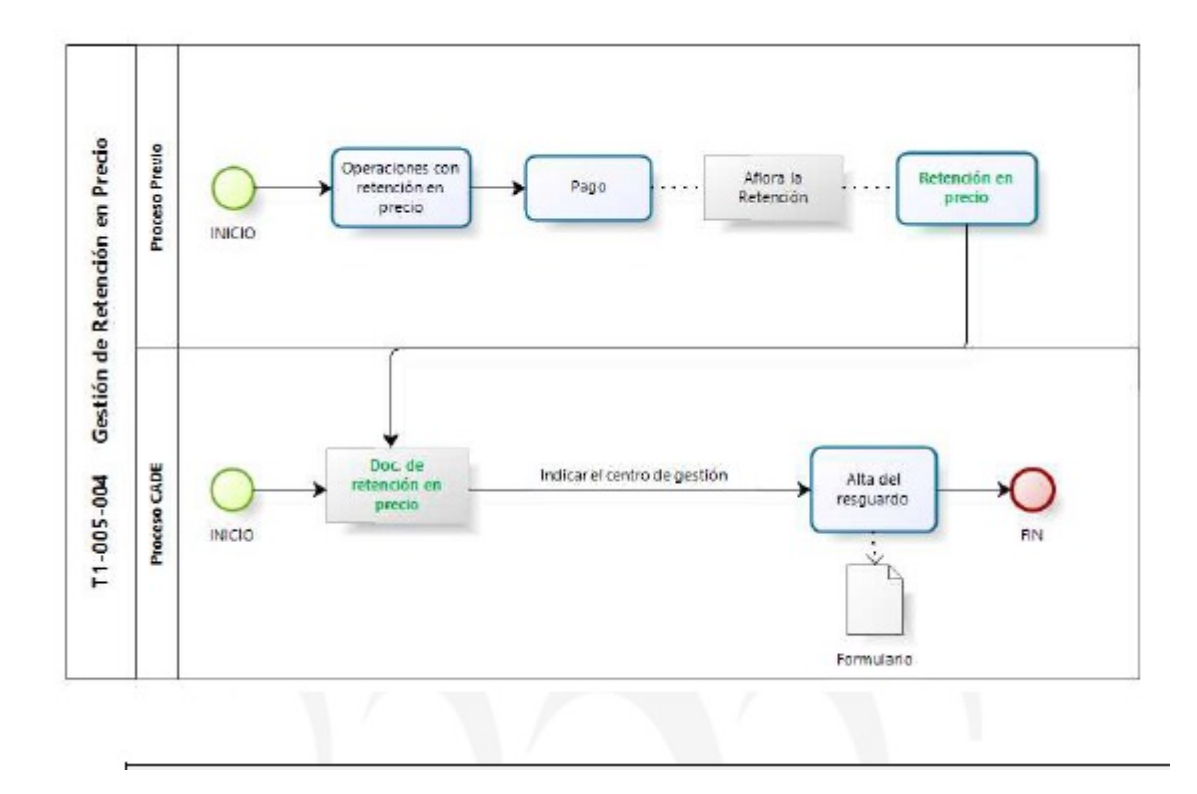

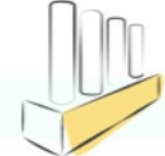